### imageCLASS X LBP1238 II

# Setup Guide

**1 Important Safety Instructions** Be sure to read these instructions before using the machine.

### 2 Setup Guide (this document)

**3** User's Guide / FAQ

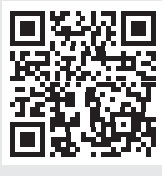

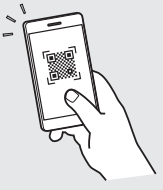

En

https://oip.manual.canon/

- After you finish reading this guide, store it in a safe place for future reference.
- The information in this guide is subject to change without notice.

### Specifying the Basic Settings

When you turn on the machine for the first time, the Setup Guide starts up on the operation panel. Perform the initial machine setup by following the on-screen instructions.

Es

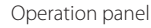

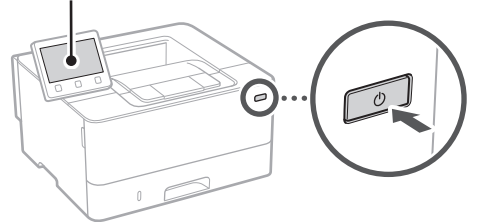

- **1.** Select the language, then the country/ region and finally the time zone.
- 2. Set the current date/time.

### 2 Specifying the Security Settings

Specify the basic security settings to prevent unauthorized access to the machine.

#### 1. To use the Remote UI, select <Yes>.

To continue without using the Remote UI, select <No> and proceed to step 3.

#### 2. To use System Manager mode, select < Yes>.

- Set the System Manager ID and PIN so that you can configure the settings for extended functions and the management of access privileges, etc.
- To continue without using System Manager mode, select <No> and proceed to step **5**.

#### 3. Set the System Manager ID.

Enter any number and then select <Apply>.

#### 4. Set the System Manager PIN.

- Enter any number and then select <Apply>.
- Re-enter the same PIN on the next screen as confirmation and select <Apply>.

#### 5. To use General User mode, select <Yes>.

- Set the PIN to be used by general users to access the Remote UI.
- To continue without using General User mode, select <No> and proceed to step 3.

#### 6. Set the Remote UI Access PIN.

- Enter any number and then select <Apply>.
- Re-enter the same PIN on the next screen as confirmation and select <Apply>.

### 3 Specifying the Network Settings

Specify the settings for connecting the machine to a network. Before proceeding, check that the computer and router are correctly connected to the network.

### Wireless LAN

### 1. Check the router's "SSID" and "Network key."

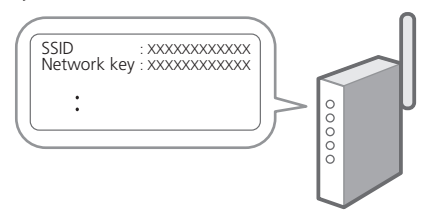

- **2.** To configure the settings, select <Yes> on the operation panel.
- 3. Check the message and select <OK>.
- 4. Select the network with a matching SSID.
- 5. Enter the password (network key) and select <Apply>.

#### Wired LAN

Connect the router to the machine with a LAN cable and then select <No> in the screen for choosing how to connect to the network.

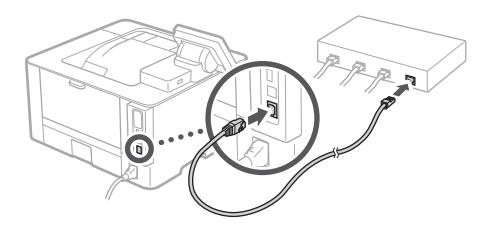

### 4 Enc

### **Ending the Setup Guide**

Check the description in the Application Library and then select <End>.

### 5 Installing the Software/ Drivers

Visit the URL below and download the software and drivers from the Canon website for your country/region. https://global.canon/en/support/

XXXXXXX download

Example: LBP1238 II download

En

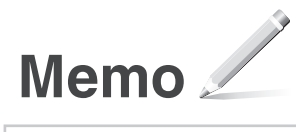

imageCLASS X LBP1238 II

# Guide de configuration

**1** Consignes de sécurité importantes Veillez à lire ces instructions avant d'utiliser l'appareil.

**2** Guide de configuration (ce document)

**3** Guide de l'utilisateur / FAQ

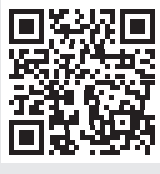

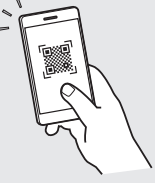

Fr

https://oip.manual.canon/

- Après avoir lu ce guide, rangez-le dans un endroit sûr pour information.
- Les informations figurant dans ce guide sont sujettes à modifications sans préavis.

### 1 Réglages de base

Lorsque vous allumez la machine pour la première fois, le guide de configuration s'ouvre sur le panneau de commande. Effectuez la configuration initiale de la machine en suivant les instructions à l'écran.

#### Panneau de commande

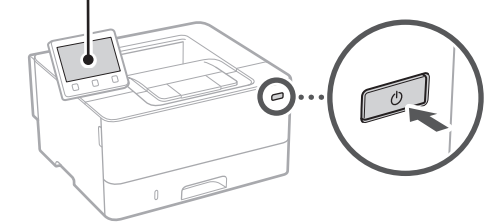

- **1.** Sélectionnez la langue, puis le pays ou la région et enfin le fuseau horaire.
- 2. Définissez la date/heure actuelle.

### 2 Paramètres de sécurité

Spécifiez les paramètres de sécurité de base pour empêcher les accès non autorisés à l'appareil.

#### Pour utiliser l'interface utilisateur distante, sélectionnez <Oui>.

Pour continuer sans utiliser l'interface utilisateur distante, sélectionnez <Non> et passez à l'étape 3

#### Pour utiliser le mode Manageur du système, sélectionnez <Oui>.

- Définissez l'ID et le code PIN de manageur du système de sorte à pouvoir configurer les réglages pour les fonctions étendues, la gestion des droits d'accès, etc.
- Pour continuer sans utiliser le mode Manageur du système, sélectionnez <Non> et passez à l'étape 5.

#### 3. Définissez l'ID de manageur du système.

Saisissez un nombre puis sélectionnez < Appliquer>.

#### 4. Définissez le code PIN de manageur du système.

- Saisissez un nombre puis sélectionnez < Appliquer>.
- Saisissez de nouveau le même code PIN sur l'écran suivant pour confirmation, puis sélectionnez <Appliquer>.

### **5.** Pour utiliser le mode Utilisateur général, sélectionnez <Oui>.

- Définissez le code PIN à utiliser par les utilisateurs généraux pour accéder à l'interface utilisateur distante.
- Pour continuer sans utiliser le mode Utilisateur général, sélectionnez <Non> et passez à l'étape

### **6.** Définissez le code PIN d'accès à l'interface utilisateur distante.

- Saisissez un nombre puis sélectionnez < Appliquer>.
- Saisissez de nouveau le même code PIN sur l'écran suivant pour confirmation, puis sélectionnez <Appliquer>.

### 3 Réglage des paramètres du réseau

Faites les réglages pour la connexion de l'appareil à un réseau. Avant de poursuivre, vérifiez que l'ordinateur et le routeur sont correctement connectés au réseau.

#### Réseau local sans fil

### **1.** Vérifiez le « SSID » et la « Clé de réseau » du routeur.

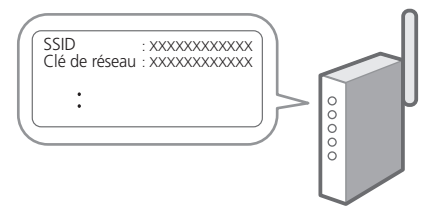

- 2. Pour configurer les paramètres, sélectionnez <Oui> sur le panneau de commande.
- 3. Vérifiez le message et sélectionnez <OK>.
- Sélectionnez le réseau avec un SSID correspondant.
- 5. Saisissez le mot de passe (clé de réseau), puis sélectionner <Appliquer>.

#### Réseau local câblé

Raccordez le routeur à l'appareil à l'aide d'un câble réseau, puis sélectionnez <Non> dans l'écran permettant de choisir la méthode de connexion au réseau.

.....

Q

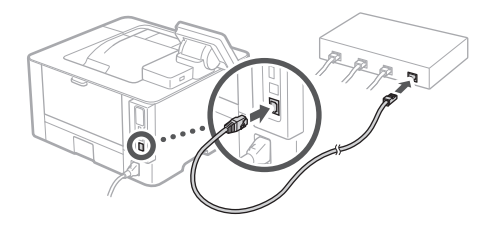

### 4 Clôture du guide de configuration

Prenez connaissance de la description dans Application Library puis sélectionner <Fin>.

# 5 Installation du logiciel et des pilotes

Consultez l'URL ci-dessous et téléchargez le logiciel et les pilotes du site web Canon pour votre pays/région. https://global.canon/en/support/

Télécharger XXXXXXX

Exemple : Télécharger LBP1238 II

Pt

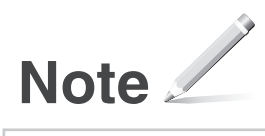

### imageCLASS X LBP1238 I

# Guía de configuración

### 1 Instrucciones importantes de seguridad

Recuerde leer estas instrucciones antes de usar el equipo.

### 2 Guía de configuración (este documento)

### 3 Guía de usuario / FAQ

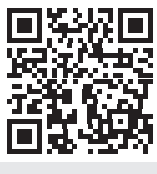

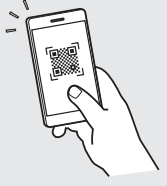

https://oip.manual.canon/

- Cuando haya leído esta guía, guárdela en un lugar seguro para poder consultarla en el futuro.
- La información de esta guía puede sufrir cambios sin previo aviso.

Es

### Configuración de las opciones iniciales

## Especificar las opciones básicas

Al encender el equipo por primera vez, se abre la Guía de configuración en el panel de operación. Realice la configuración inicial de la máquina siguiendo las instrucciones en pantalla.

Panel de operación

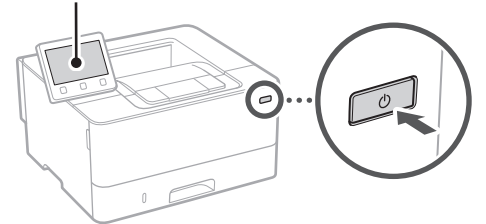

- **1.** Seleccione el idioma, luego el país/región y, por último, el huso horario.
- 2. Configure la fecha/hora actual.

### 2 Especificar las opciones de seguridad

Especifique las opciones de seguridad básicas para evitar el acceso no autorizado al equipo.

#### 1. Para usar la IU remota, seleccione <Sí>.

Para continuar sin utilizar la IU remota, seleccione <No> y continúe en el paso 3.

### 2. Para utilizar el modo de administrador del sistema, seleccione <Sí>.

- Establezca el ID del administrador del sistema y el PIN para poder configurar las opciones de funciones ampliadas y la administración de los privilegios de acceso, etc.
- Para continuar sin utilizar el modo de administrador del sistema, seleccione <No> y continúe en el paso 5.

### **3.** Establezca el ID del administrador del sistema.

Introduzca cualquier número y seleccione <Aplicar>.

### **4.** Establezca el PIN del administrador del sistema.

- Introduzca cualquier número y seleccione <Aplicar>.
- Vuelva a introducir el mismo PIN en la pantalla siguiente para confirmarlo y seleccione <Aplicar>.

### 5. Para utilizar el modo de usuario general, seleccione <Sí>.

- Establezca el PIN que deberán utilizar los usuarios generales para acceder a la IU remota.
- Para continuar sin utilizar el modo de usuario general, seleccione <No> y continúe en el paso

#### 6. Establezca el PIN de acceso a la IU remota.

- Introduzca cualquier número y seleccione <Aplicar>.
- Vuelva a introducir el mismo PIN en la pantalla siguiente para confirmarlo y seleccione <Aplicar>.

# 3 Especificar las opciones de red

Especifique las opciones para conectar el equipo a una red. Antes de continuar, compruebe que el ordenador y el router están correctamente conectados a la red.

### Red inalámbrica

**1.** Compruebe el "SSID" y la "Clave de red" del router.

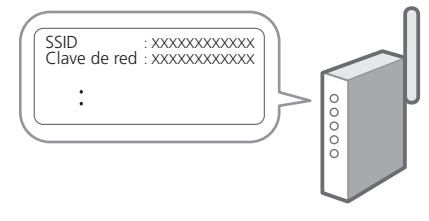

- 2. Para configurar las opciones, seleccione <Sí> en el panel de operación.
- **3.** Compruebe el mensaje y seleccione <Aceptar>.
- **4.** Seleccione la red con el SSID correspondiente.

Es

### **5.** Introduzca la contraseña (clave de red) y seleccione <Aplicar>.

#### Red cableada

Conecte el router a un equipo con un cable de red LAN y seleccione <No> en la pantalla para seleccionar cómo desea conectarse a la red.

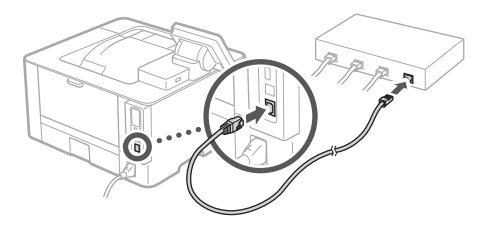

# Finalización de la Guía de configuración

Compruebe la descripción en la biblioteca de aplicaciones y seleccione <Fin>.

### 5 Instalación del software/ controladores

Visite la siguiente URL y descargue el software y los controladores del sitio web de Canon para su país/región. https://global.canon/en/support/

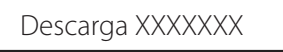

Ejemplo: Descarga LBP1238II X

Pt

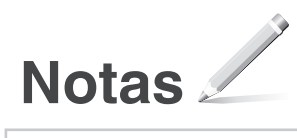

### imageCLASS X LBP1238 II

# Guia de configuração

#### 1 Instruções de segurança importantes

Certifique-se de ler essas instruções antes de usar a máquina.

### 2 Guia de configuração (este documento)

### 3 Guia do usuário / FAQ

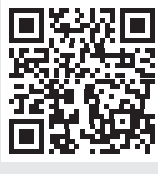

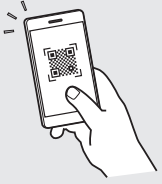

Pt

https://oip.manual.canon/

- Após concluir a leitura deste guia, guarde-o em um local seguro para referência futura.
  As informações contidas peste guia estão
- As informações contidas neste guia estão sujeitas a alterações sem aviso prévio.

### 1 Especificando as configurações básicas

Ao ligar a máquina pela primeira vez, o Guia de configuração é iniciado no painel operacional. Execute a configuração inicial da máquina seguindo as instruções na tela.

Es

Painel de operação

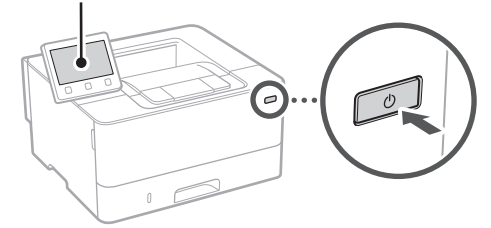

- **1.** Selecione o idioma, depois o país/região e, por fim, o fuso horário.
- 2. Selecione a data/hora atuais.

### 2 Especificando as configurações de segurança

Especifique as configurações básicas de segurança para evitar o acesso não autorizado à máquina.

#### 1. Para usar a UI Remota, selecione <Sim>.

Para continuar sem usar a UI Remota, selecione <Não> e continue na etapa 3.

### 2. Para usar o modo de Gerenciador de Sistema, selecione <Sim>.

- Configure a ID e PIN do Gerenciador de Sistema de modo que possa fazer as configurações das funções estendidas e o gerenciamento de privilégios de acesso, etc.
- Para continuar sem usar a UI Remota, selecione
   <Não> e continue na etapa 5.

#### **3.** Configure a ID do Gerenciador do Sistema. Insira um número qualquer e selecione <Aplicar>.

#### 4. Configure o PIN do Gerenciador do Sistema.

- Insira um número qualquer e selecione < Aplicar>.
- Insira novamente o PIN na próxima tela para confirmar e selecione <Aplicar>.

### 5. Para usar o modo de Usuário Geral, selecione <Sim>.

- Configure o PIN para ser usado por usuários gerais para acessar a UI Remota.
- Para continuar sem usar o modo de Usuário Geral, selecione <Não> e continue na etapa 3.

#### **6.** Configure o PIN de Acesso da UI Remota.

- Insira um número qualquer e selecione < Aplicar>.
- Insira novamente o PIN na próxima tela para confirmar e selecione <Aplicar>.

### 3 Especificando as configurações de rede

Especifique as configurações para conectar a máquina a uma rede. Antes de continuar, verifique se o computador e o roteador estão corretamente conectados à rede.

#### LAN sem fios

### **1.** Verifique o "SSID" e "Chave de rede" do roteador.

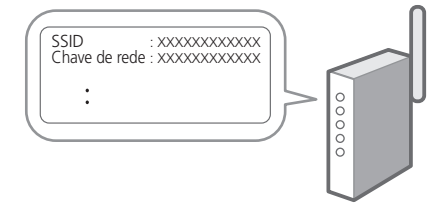

- 2. Para acessar as configurações, selecione <Sim> no painel de operação.
- 3. Verifique a mensagem e selecione <OK>.
- Selectione a rede com o SSID correspondente.

### 5. Insira a senha (chave de rede) e selecione <Aplicar>.

#### LAN c/fios

Conecte o roteador à máquina com um cabo de rede e selecione <Não> na tela de seleção de conexão da rede.

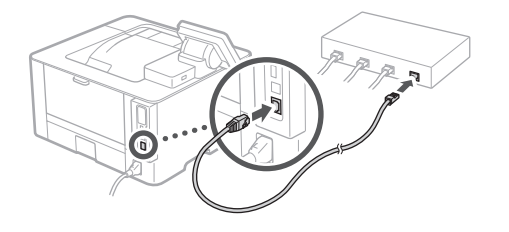

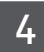

# Encerrando o guia de configuração

Marque a descrição na Biblioteca do Aplicativo e selecione <Fim>.

### 5 Instalando o software/ drivers

Visite a URL abaixo e baixe o software e drivers do site da Canon para seu país/região. https://global.canon/en/support/

Q

XXXXXXX download

Exemplo: LBP1238 II download

S

Pt

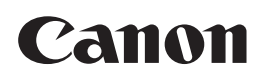

CANON INC. 30-2, Shimomaruko 3-chome, Ohta-ku, Tokyo 146-8501, Japan

CANON U.S.A., INC. One Canon Park, Melville, NY 11747, U.S.A.

CANON CANADA INC. 8000 Mississauga Road Brampton ON L6Y 5Z7, Canada

**CANON EUROPA N.V.** Bovenkerkerweg 59, 1185 XB Amstelveen, The Netherlands (See http://www.canon-europe.com/ for details on your regional dealer)

**CANON AUSTRALIA PTY LTD** Building A, The Park Estate, 5 Talavera Road, Macquarie Park, NSW 2113, Australia

**CANON SINGAPORE PTE LTD** 1 Fusionopolis Place, #15-10, Galaxis, Singapore 138522

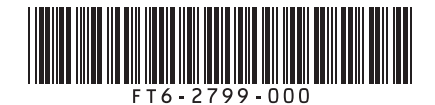

FT6-2799 (000) XXXXXXXXX Copyright CANON INC. 2021 PRINTED IN XXXXX

PRINTED IN XXXXX Imprimé XXX XXXXX